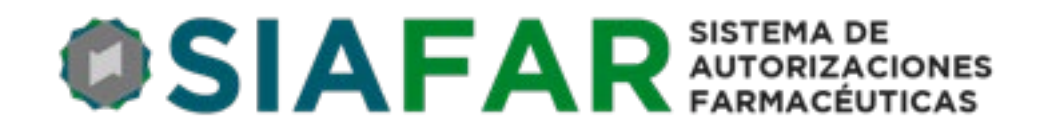

## INSTRUCTIVO PARA LA OPERACIÓN DEL Cierre de Lotes y Presentaciones

## CONVENIO PAMI Medicamentos

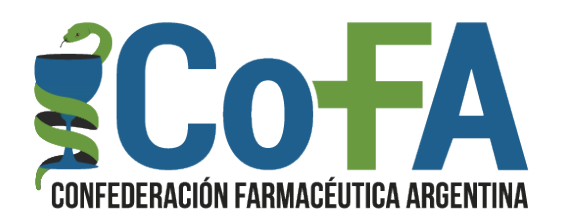

- 1. Las farmacias ya pueden ingresar a realizar sus cierres de lotes.
- 2. En la primera presentación, 1º quincena de Noviembre, la fecha del CIERRE DE PRESENTACIÓN es el viernes 16 de Noviembre, SIN EXCEPCIÓN NI POSTERGACIÓN.
- 3. Deben incluirse todas las recetas de la quincena hasta el 15 de Noviembre inclusive.
- Los lotes estarán compuestos de todas las recetas sin importar el plan al que pertenecen, sean recetas de ambulatorio/Resolución 337, Tiras o Insulinas deberán ir todas juntas.
- 5. El acondicionamiento de recetas en esta 1º quincena de Noviembre deberá ser el mismo que ha venido realizando la farmacia hasta el momento.
- 6. La cantidad de recetas por lote es de 100.
- 7. El ordenamiento que brinda el sistema de cierre automático es cronológico por validación del día 1 en adelante.
- 8. Es posible realizar CIERRE A DEMANDA.
- 9. Una vez realizado el Cierre de Presentación deberá disponerse el inmediato envío a su colegio.
- 10.Es fundamental cumplir los plazos y fechas informados por COFA y por sus colegios.

## **CIERRE DE LOTES**

Las farmacias de la red COFA deberán ingresar a SIAFAR con su usuario y clave habitual. Y desde allí a PAMI Validaciones.

| SIAFAR SISTEMA DE AUTORIZACIONES |
|----------------------------------|
| C PAM Validaciones               |
| ALTO COSTO                       |
| GLUCEMIA                         |
| HEMOFILIA                        |
| HIPERTENSION                     |

Una vez en PAMI Validaciones deberá hacer click en CIERRES

|                                                                                         |                                                              | 514                                                | AFA                                              | FARMACÉUTICAS                                                               | S                                                            |                                    |                            |
|-----------------------------------------------------------------------------------------|--------------------------------------------------------------|----------------------------------------------------|--------------------------------------------------|-----------------------------------------------------------------------------|--------------------------------------------------------------|------------------------------------|----------------------------|
| VALIDACION PAMI                                                                         | Novedades                                                    | Validacion                                         | Consultas                                        | CIERRES                                                                     | ¢                                                            | ×                                  | Ħ                          |
|                                                                                         |                                                              |                                                    |                                                  |                                                                             |                                                              |                                    |                            |
|                                                                                         |                                                              |                                                    |                                                  |                                                                             |                                                              |                                    |                            |
| 24/10/2018 - ValidaCO                                                                   | )FA                                                          |                                                    |                                                  |                                                                             |                                                              |                                    |                            |
| 24/10/2018 - ValidaCC<br>En esta primera et                                             | PFA<br>apa que va has                                        | ta el 1º de nov                                    | viembre todas                                    | a las farmacias deberár                                                     | n HACER al menos                                             | una valio                          | dación                     |
| 24/10/2018 - ValidaCC<br>En esta primera et<br>desde SIAFAR (aúr<br>eficacia en las tra | PFA<br>apa que va has<br>n las que ya se<br>nsacciones de la | ta el 1º de nov<br>encuentren op<br>as farmacias p | viembre todas<br>erando con Va<br>prestadoras co | las farmacias deberár<br>alidaCOFA), ya que el<br>n vistas al inicio del ni | ו HACER al menos<br>PAMI estará hacier<br>uevo convenio, sie | una valio<br>Ido pruel<br>Ido nece | dación<br>bas de<br>esario |

Al ingresar deberá ir al menú que se encuentra en el ángulo superior izquierda en que se encuentran una serie de líneas horizontales.

| adores         | CoFA Prestado | Ξ |
|----------------|---------------|---|
| ×              | ×             |   |
| Convenio/      |               |   |
| Nº afil        |               |   |
| Fecha Prescrip |               |   |
| Odontó         |               |   |
|                |               |   |
| Producto       |               |   |

3

Una vez abierto el menú deberá optarse por CIERRE DE PRESENTACION

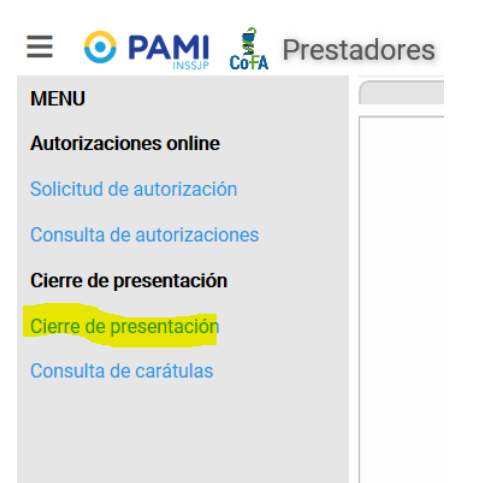

Se desplegará una pantalla en la que deberá optarse por la pestaña CIERRE DE PRESENTACIÓN y luego hacerse click en BUSCAR AUTORIZACIONES

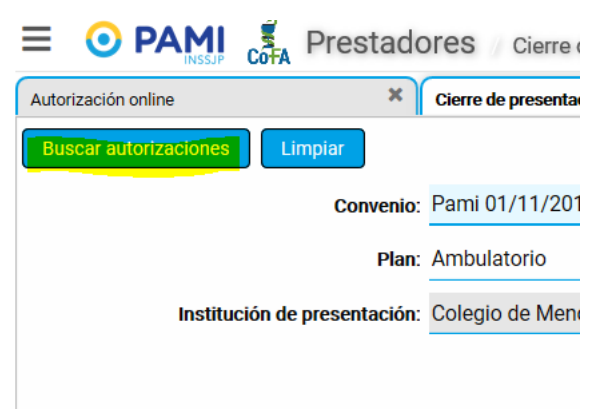

De esta manera se desplegarán todas las validaciones realizadas por la farmacia sobre las cuales se harán los cierres de lotes.

| Autorización on                                                      | line               | × Cierre de pr     | esentación             | × Consulta de autorizaciones | ×               |              |                     | ٢                                                     |
|----------------------------------------------------------------------|--------------------|--------------------|------------------------|------------------------------|-----------------|--------------|---------------------|-------------------------------------------------------|
| Actualizar                                                           | Limpiar            |                    |                        |                              |                 |              |                     | × Cerra                                               |
|                                                                      |                    | Convenio: Pami 01/ | 1/2018 FarmaPami (N17) | l.                           |                 |              | Fecha hasta: 14/11/ | 2018                                                  |
| Plan: Ambulatorio                                                    |                    |                    |                        |                              |                 |              | Hora hasta: 00:00   |                                                       |
| Institución de presentación: Colegio de Mendioza Periódo: 2018-11-01 |                    |                    |                        |                              |                 |              |                     |                                                       |
| Pendient                                                             | les (39) Ex        | cluidas (0) Lot    | es cerrados (0)        |                              |                 |              |                     |                                                       |
| 🗸 Marc                                                               | ar como controlada | 🗩 Anotar observa   | tiones – Excluir i V   | /er detalles                 |                 |              |                     | Vuevo lote ··· · ·                                    |
|                                                                      | Fecha/Hora         | Autorización (OPF) | Plan                   | Nº receta                    | Nº Afiliado     | Importe 100% | Importe O/S Médico  | Productos                                             |
|                                                                      | 03/11/2018 11:08   | 01700              | Ambulatorio            | 980414838                    | 155761062       | 944,09       | 944,09 MP 8658      | GLIOSARTAN PLUS 40/12.5 mg COM x 28                   |
|                                                                      | 03/11/2018 11:13   | 01700010040107     | Ambulatorio            | 980413676                    | 15576106200-000 | 2.216,55     | 2.216,55 MP 8658    | ARTOMEY 20 mg COM x 30 - TROKEN 75 mg COM x 30        |
|                                                                      | 05/11/2018 10:10   | 0170001            | Ambulatorio            | 980414834                    | 150595126       | 176,03       | 140,82 MP 8256      | CLONAGIN 2 mg COM x 30                                |
|                                                                      | 05/11/2018 10:16   | 0170001            | Ambulatorio            | 9804148347                   | 1505951265      | 423,70       | 286,75 MP 8256      | CONCOR 5 mg COM x 30 - T4 MONTPELLIER 75 mcg COM x 50 |
|                                                                      | 05/11/2018 10:27   | 01700012           | Ambulatorio            | 980414834                    | 1505951265      | 488,32       | 244,16 MP 8256      | ACRYLARM OFT. GEL x 10 - AUCIC 1% COL x 10            |

Una vez aquí tendrá dos opciones posibles, cerrar un lote automático por pantalla, o bien cerrar un lote manualmente por lo que conocemos como "Cierre a Demanda".

Δ

Para el primer caso ingresando haciendo click en NUEVO LOTE, y para el cierre a demanda deberá hacerse click en la flecha a la izquierda de Cierre de Lote de manera de acceder a Nuevo Lote Manual.

| Nuevo lote                                             |
|--------------------------------------------------------|
| 40/12 5 mg COM x 29                                    |
| 20/12:3 mg COM x 28<br>DM x 30 - TROKEN 75 mg COM x 30 |
| )M x 30                                                |
| 1 x 30 - T4 MONTPELLIER 75 mcg COM x 50                |
| EL x 10 - AUCIC 1% COL x 10                            |
| M x 28                                                 |
| : 3,5                                                  |
| x 60                                                   |
| g COM x 20                                             |
| 50 mg COM v 56                                         |

En el caso de optar NUEVO LOTE, inmediatamente se desplegará un lote con las 100 primeras recetas (obviamente si se han validado más de ese número), debiendo la farmacia controlar, marcar, dejar pendiente o excluir las recetas, hasta dar por conformado el Lote y proceder a Cerrar el Lote.

|                                                                                                    |            |           | _              |              |            |                    |          |
|----------------------------------------------------------------------------------------------------|------------|-----------|----------------|--------------|------------|--------------------|----------|
| Lote #1                                                                                                    | (100)      | Pend      | lientes (20)   | Excluida     | as (0)     | Lotes cerrados (0) |          |
| 🗸 Marc                                                                                                    | car como c | ontrolada | 🗩 Anotar       | observacione | s Dej      | jar como pendiente | - Exclu  |
|                                                                                                    | Fecha/H    | ora       | Autorización ( | OPF) P       | lan        |                    | Nº recet |
| <ul> <li>Image: A second second s</li></ul> | 02/11/20   | 18 10:22  | 01700006       | A            | mbulatorio | )                  | 9804148  |
| •••                                                                                                    | 02/11/20   | 18 10:24  | 017000064      | A            | mbulatorio | )                  | 9804138  |
| •••                                                                                                    | 02/11/20   | 18 10:24  | 0170000647     | A            | mbulatorio | )                  | 9804138  |
| •••                                                                                                    | 02/11/20   | 18 10:46  | 0170000668     | A A          | mbulatorio | )                  | 9804140  |
| •••                                                                                                    | 02/11/20   | 18 10:48  | 0170000671     | A A          | mbulatorio | )                  | 9804139  |
| •••                                                                                                    | 02/11/20   | 18 10:50  | 0170000673     | A A          | mbulatorio | )                  | 9804148  |
| •••                                                                                                    | 02/11/20   | 18 10:52  | 0170000675     | A            | mbulatorio | )                  | 9804148  |
| •••                                                                                                    | 02/11/20   | 18 10:53  | 017000067      | A            | mbulatorio | )                  | 9804148  |

Si se opta por la acción de Cierre Manual (cierre a demanda) se abrirá un recuadro en el que podrá ingresarse el número de validación o número de receta (pudiendo hacerlo con pistola lectora de código de barras) e ingresando luego la receta al listado del lote.

5

| ha hasta:  | 14/11/2018 |                 |                       |
|------------|------------|-----------------|-----------------------|
| ıra hasta: | 00:00      |                 |                       |
| Período:   | 2018-11-Q1 |                 |                       |
|            |            |                 |                       |
|            |            | Agregar recetas | Cerrar el lote actual |
|            |            |                 |                       |

|                          | _    | Agregar recetas al lote     | ×  | 00:00  |                        |                 |                       |
|--------------------------|------|-----------------------------|----|--------|------------------------|-----------------|-----------------------|
| a                        |      | Número de autorización:     |    | 2018-1 | 1-Q1                   |                 |                       |
| Lotes cerrados (0)       |      | Númoro do ronato:           |    |        |                        |                 |                       |
| Dejar como pendiente 🛛 🗕 | • E  | Numero de receta.           |    |        |                        | Agregar recetas | Cerrar el lote actual |
| N                        | ° re |                             | 1  | ico    | Productos              |                 |                       |
| atorio 91                | 804  |                             | _  | 8256   | CLONAGIN 2 mg COM x 30 |                 |                       |
|                          |      | <u>Agregar</u> <u>C</u> err | ar |        |                        |                 |                       |
|                          |      |                             |    |        |                        |                 |                       |
|                          |      |                             |    |        |                        |                 |                       |
|                          |      |                             |    |        |                        |                 |                       |
|                          |      |                             |    |        |                        |                 |                       |
|                          |      |                             |    |        |                        |                 |                       |
|                          |      |                             |    |        |                        |                 |                       |
|                          |      |                             |    |        |                        |                 |                       |

Del mismo modo que en el anterior caso, una vez que constituye el lote de 100 recetas procede a cerrar y a continuar con el siguiente.

Finalmente deberá imprimir las carátulas de cada Lote.

| Detalles de lote      | etalles de lote          |                          |               |                |  |  |  |  |  |  |
|-----------------------|--------------------------|--------------------------|---------------|----------------|--|--|--|--|--|--|
| 🖋 Modificar 🛛 Imprimi | r carátula de lote Abrir | el lote Imprimir detalle |               |                |  |  |  |  |  |  |
| Convenio:             | Pami 01/11/2018 Farm     | naPami (N17)             | Apertura:     | 14/11/2018     |  |  |  |  |  |  |
| Plan:                 | Ambulatorio              | Cierre:                  | 14/11/2018    |                |  |  |  |  |  |  |
| Nº Lote:              | 1                        |                          | Tipo:         | Manual         |  |  |  |  |  |  |
| Autorizaciones (100)  |                          |                          |               |                |  |  |  |  |  |  |
| Detalles Reimprir     | nir                      |                          |               |                |  |  |  |  |  |  |
| Fecha/Hora            | Autorización (OPF)       | Plan                     | Nº receta     | Nº Afiliado    |  |  |  |  |  |  |
| ••• 05/11/2018 1      | 0170001                  | Ambulatorio              | 98070670      | 150781536      |  |  |  |  |  |  |
| ••• 05/11/2018 1      | 01700013                 | Ambulatorio              | 98070668      | 1503060195     |  |  |  |  |  |  |
| ••• 05/11/2018 1      | 01700013                 | Ambulatorio              | 98070711      | 150201347      |  |  |  |  |  |  |
| 05/11/0010 1          | 01700014000504           | Ambulataria              | 0007071470050 | 10500050000000 |  |  |  |  |  |  |

6

| CARÁTULA LOTE       |                    |                  |                  |  |  |  |
|---------------------|--------------------|------------------|------------------|--|--|--|
| Convenio:           | Pami 01/1<br>(N17) | 1/2018 FarmaPami |                  |  |  |  |
| Farmacia:           |                    |                  | INSSJP           |  |  |  |
| Código de Farmacia: |                    |                  | Lote             |  |  |  |
| Fecha proceso:      | 14/11/201          | 8                | 148              |  |  |  |
|                     |                    |                  |                  |  |  |  |
| Recetas             |                    | Total PVP Pami   | A cargo convenio |  |  |  |
|                     | 100                | \$ 81,467,01     | \$ 69 118 42     |  |  |  |

## **CIERRE DE PRESENTACIÓN**

Una vez que se han cerrado la totalidad de los lotes la farmacia deberá proceder al CIERRE DE PRESENTACIÓN.

Para ello deberá ir a la pestaña de LOTES y hacer click en REALIZAR EL CIERRE DE PRESENTACIÓN

| Lote #4 (44)        | Pendientes (1 | 10) Excluidas (0) | Lotes cerrados (3) |        |         |              |                                    |
|---------------------|---------------|-------------------|--------------------|--------|---------|--------------|------------------------------------|
| Ver detalles del lo | te            |                   |                    |        |         |              | Realizar el cierre de presentación |
| Nº lote             | ID            | Apertura          | Cierre             | Тіро   | Recetas | Importe 100% | Importe O/S                        |
| 1                   | 148           | 14/11/2018 16:25  | 14/11/2018 17:24   | Manual | 100     | 81.467,01    | 69.118,42                          |
| 2                   | 151           | 14/11/2018 17:27  | 14/11/2018 18:08   | Manual | 100     | 89.115,91    | 76.708,44                          |
| 3                   | 153           | 14/11/2018 18:10  | 14/11/2018 18:40   | Manual | 100     | 75.361,27    | 63.233,41                          |
|                     |               |                   |                    |        |         |              |                                    |

Finalmente imprimirá la Carátula de Cierre de Presentación y enviará las recetas como habitualmente a su colegio en la fecha que este indique.